Download Windows Repair all in One (klik erop) via de knop Download now.

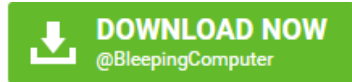

Klik na het downloaden met de rechtermuisknop op 🛃 tweaking.com\_windows\_repair\_aio\_setup... 18/02/2017 9:24 Toepassing 32 085 kB

en kies Als administrator uitvoeren om de installatie te starten.

| Als administrator uitvoeren<br>Compatibiliteitsproblemen oplossen<br>Aan Start vastmaken |
|------------------------------------------------------------------------------------------|
| Compatibiliteitsproblemen oplossen<br>Aan Start vastmaken                                |
| Aan Start vastmaken                                                                      |
|                                                                                          |
|                                                                                          |
|                                                                                          |
|                                                                                          |
|                                                                                          |
|                                                                                          |
|                                                                                          |
|                                                                                          |
|                                                                                          |
|                                                                                          |
|                                                                                          |
|                                                                                          |
|                                                                                          |
|                                                                                          |
|                                                                                          |
|                                                                                          |
|                                                                                          |
|                                                                                          |
|                                                                                          |
|                                                                                          |
|                                                                                          |
|                                                                                          |
|                                                                                          |
| Eigenschappen                                                                            |

Klik in onderstaande vensters telkens op Next.

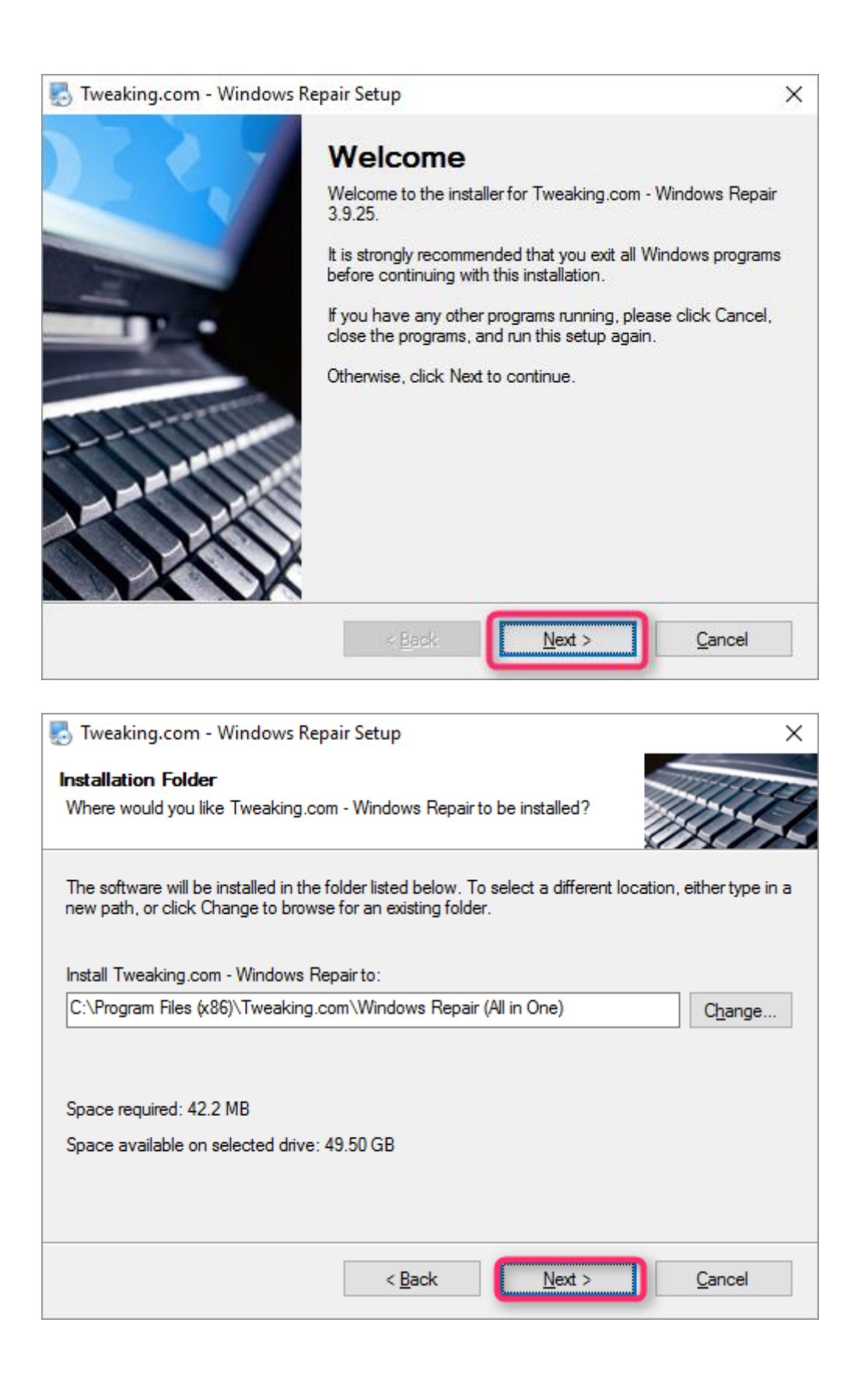

| 🌄 Tweaking.com - Windows Repair Setup 🛛 🗙 🗙                                                                                                    |
|----------------------------------------------------------------------------------------------------|
| Shortcut Folder                                                                                                    |
| Where would you like the shortcuts to be installed?                                                                                                    |
|                                                                                                    |
| The shortcut icons will be created in the folder indicated below. If you don't want to use the default folder, you can either type a new name, or select an existing folder from the list. |
| Shortcut Folder:                                                                                                    |
| Tweaking.com\Windows Repair (All in One)                                                                                                    |
|                                                                                                    |
| Install shortcuts for current user only                                                                                                    |
| Make shortcuts available to all users                                                                                                    |
|                                                                                                    |
|                                                                                                    |
|                                                                                                    |
| < <u>B</u> ack <u>N</u> ext > <u>C</u> ancel                                                                                                    |
|                                                                                                    |
|                                                                                                    |
| Tweaking.com - Windows Repair Setup X                                                                                                    |
| Ready to Install                                                                                                    |
| You are now ready to install Tweaking.com - Windows Repair 3.9.25                                                                                                    |
| The installer now has enough information to install Tweaking.com - Windows Repair on your<br>computer.                                                                                     |
| The following settings will be used:                                                                                                    |
| Install folder: C:\Program Files (x86)\Tweaking.com\Windows Repair (All in One)                                                                                                    |
| Shortcut folder: Tweaking.com\Windows Repair (All in One)                                                                                                    |
| Please click Next to proceed with the installation.                                                                                                    |
|                                                                                                    |
|                                                                                                    |

| 🌄 Tweaking.com - Windows Repair Setup                                                                                                    | ×              |
|----------------------------------------------------------------------------------------------------|----------------|
| Installing Tweaking.com - Windows Repair<br>Please wait                                                                                                    |                |
| Installing Files<br>C:\Program Files (x86)\Tweaking.com\\HomeGroupListener.reg                                                                                                    |                |
|                                                                                                    |                |
|                                                                                                    |                |
|                                                                                                    |                |
|                                                                                                    |                |
|                                                                                                    | <u>C</u> ancel |
| 🛃 Tweaking.com - Windows Repair Setup                                                                                                    | ×              |
| <b>Options</b><br>Select the options you want and click Next to continue.                                                                                                    |                |
| Create Desktop Icon                                                                                                    |                |
| Open "Tweaking.com - Windows Repair (All in One)" When Install Complete<br>Open "Tweaking.com - Windows Repair (All in One)" When Install Complete<br>Open "Tweaking.com - Windows Repair (All in One)" When Install Complete<br>Open "Tweaking.com - Windows Repair (All in One)" When Install Complete<br>Open "Tweaking.com - Windows Repair (All in One)" When Install Complete<br>Open "Tweaking.com - Windows Repair (All in One)" When Install Complete<br>Open "Tweaking.com - Windows Repair (All in One)" When Install Complete<br>Open "Tweaking.com - Windows Repair (All in One)" When Install Complete<br>Open "Tweaking.com - Windows Repair (All in One)" When Install Complete<br>Open "Tweaking.com - Windows Repair (All in One)" When Install Complete<br>Open "Tweaking.com - Windows Repair (All in One)" When Install Complete<br>Open "Tweaking.com - Windows Repair (All in One)" When Install Complete<br>Open "Tweaking.com - Windows Repair (All in One)" When Install Complete<br>Open "Tweaking.com - Windows Repair (All in One)" When Install Complete<br>Open "Tweaking" (All in One)" When Install Complete<br>Open "Tweaking" (All in One)" When Install Complete<br>Open "Tweaking" (All in One)" (All in One)" (All | etes           |
|                                                                                                    |                |
|                                                                                                    |                |
|                                                                                                    |                |
|                                                                                                    |                |
| < <u>B</u> ack <u>N</u> ext >                                                                                                    | Cancel         |

Klik nog op Finish. Windows Repair wordt opgestart.

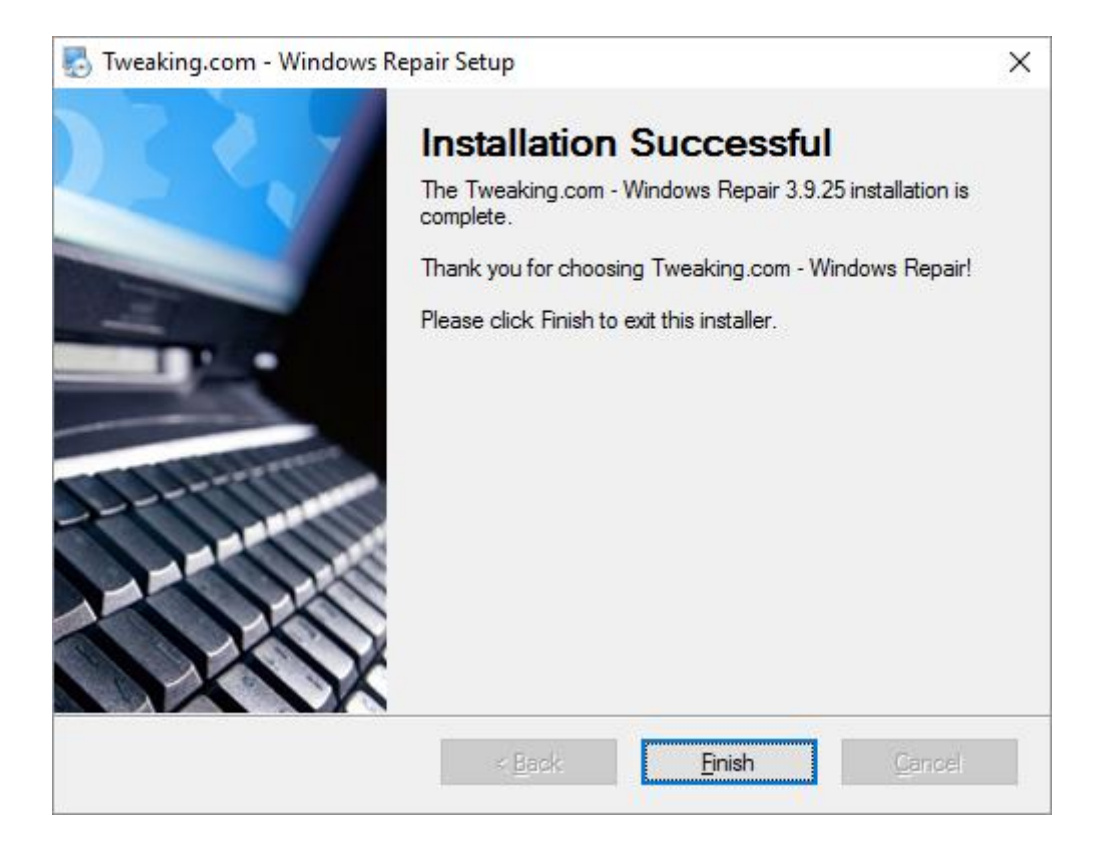

Als het venster van Windows repair geopend is ga je naar step5: Backup.

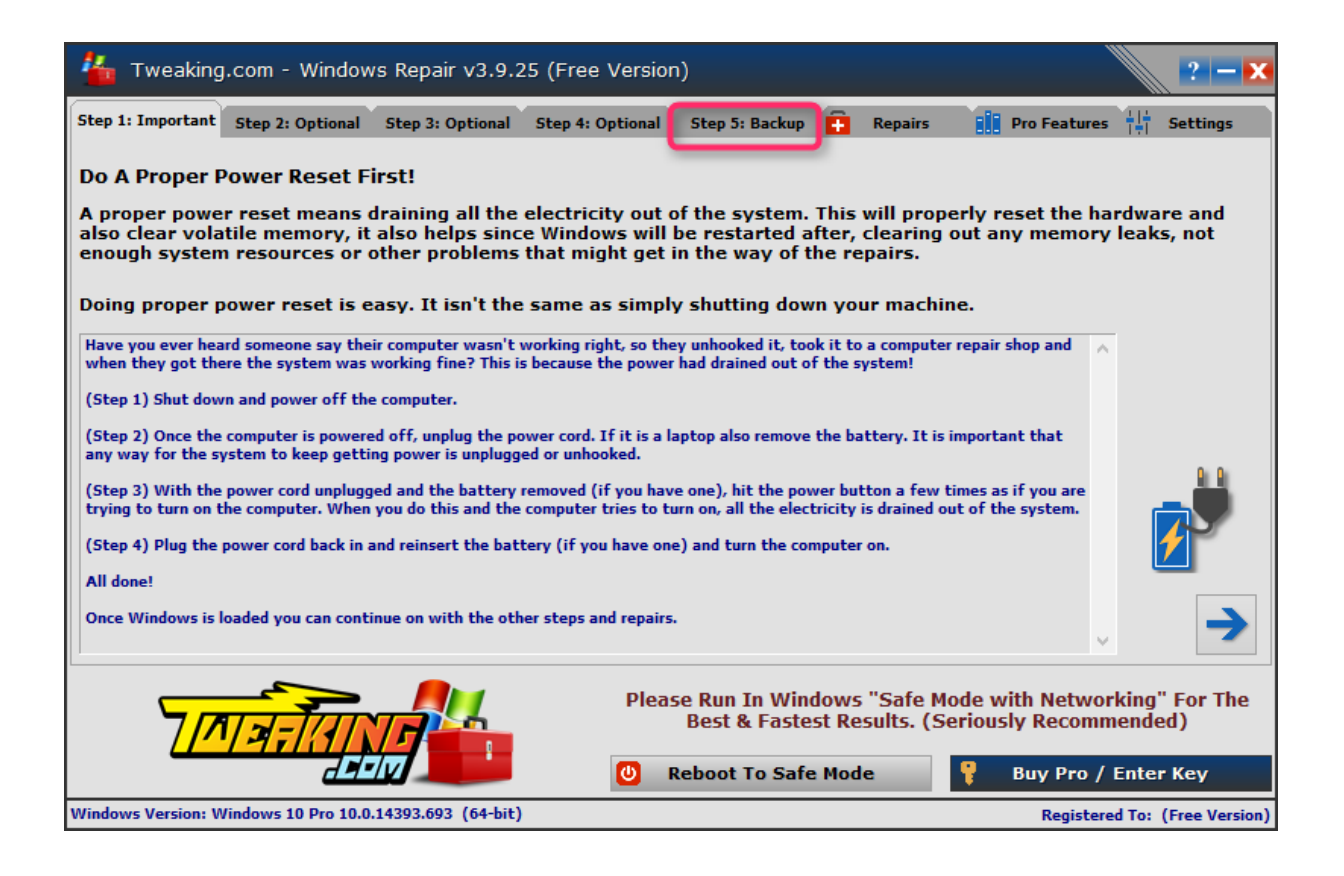

Bij Registery Backup klik je op Backup.

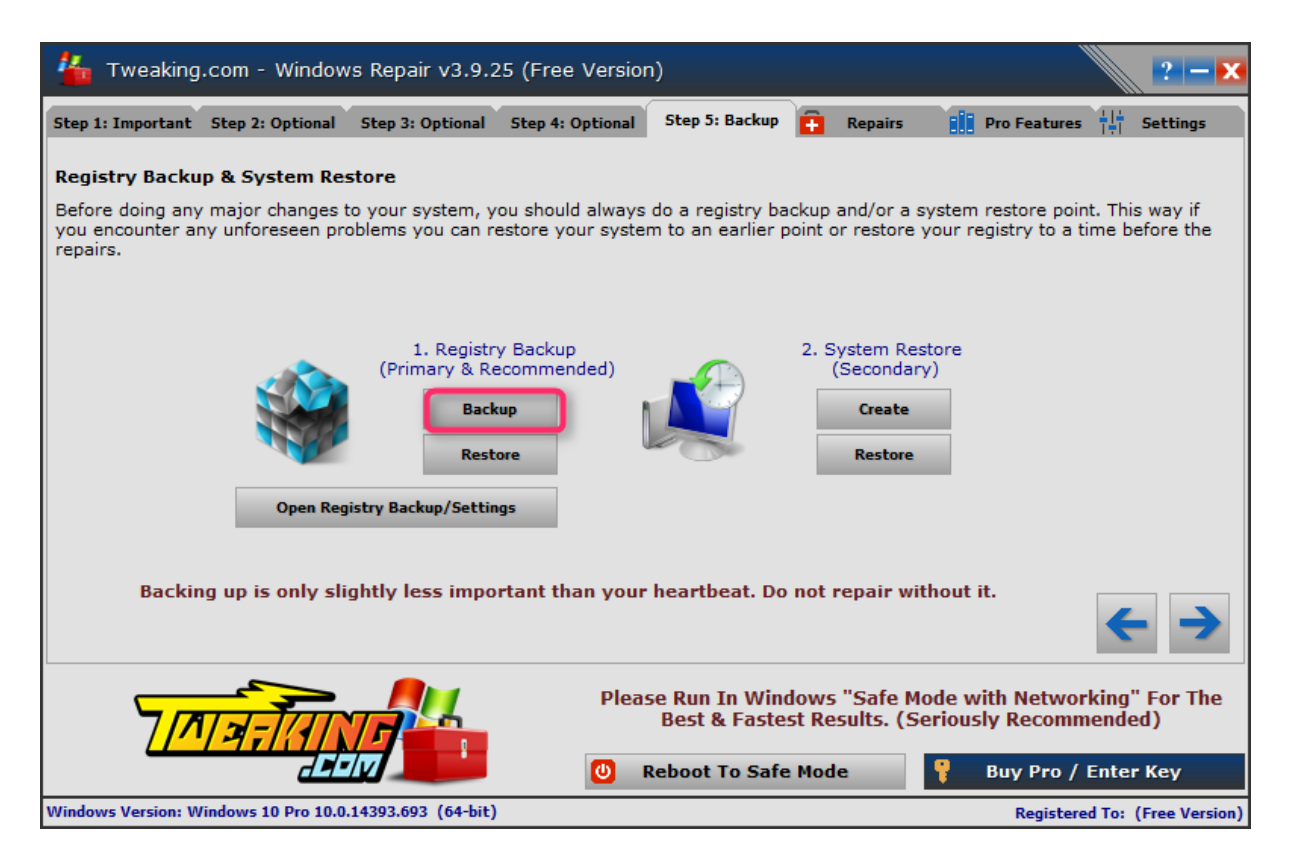

Bij het klikken op **Backup** zie je de vooruitgang.

| Computer (Total Size: 164,25 MB) (16) Computer: PATRICK (Hicrosoft Windows 8.1 Pro met Media Center (64-bit) 6.3.9600 ) (6) C C: Windows (System32) (Config \center (52:::::::::::::::::::::::::::::::::::: |
|----------------------------------------------------------------------------------------------------|
| Cr\Windows\Service VSS Taking to long?     Use Fallback Hethod     Size: 256,00 KB)     Cr\Windows\ServiceProfiles\NetworkService\ntuser.dat (Size: 512,00 KB)                                              |

Bij System Restore klik je op Create.

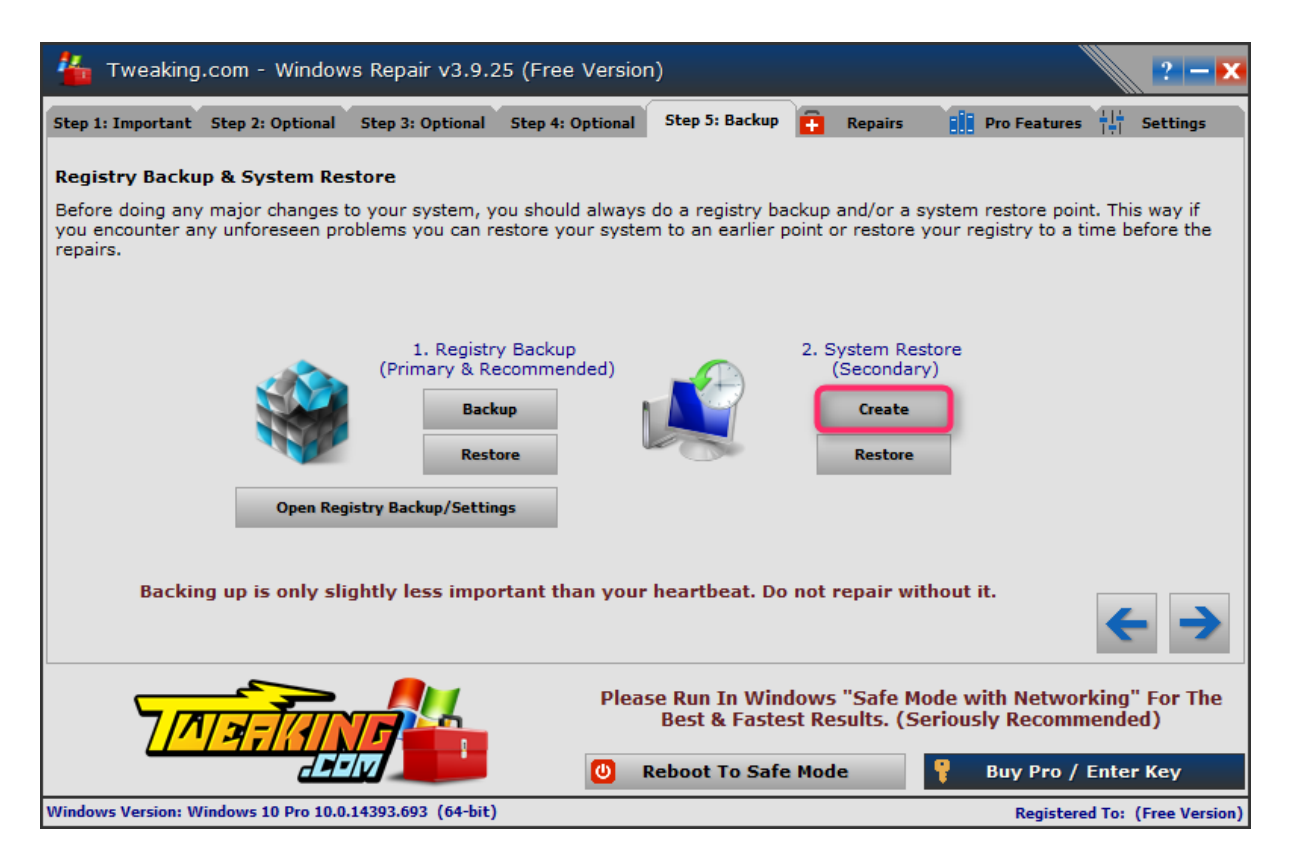

Als de bewerking voltooid is zie je een bevestiging met datum en uur waarop het herstelpunt aangemaakt is.

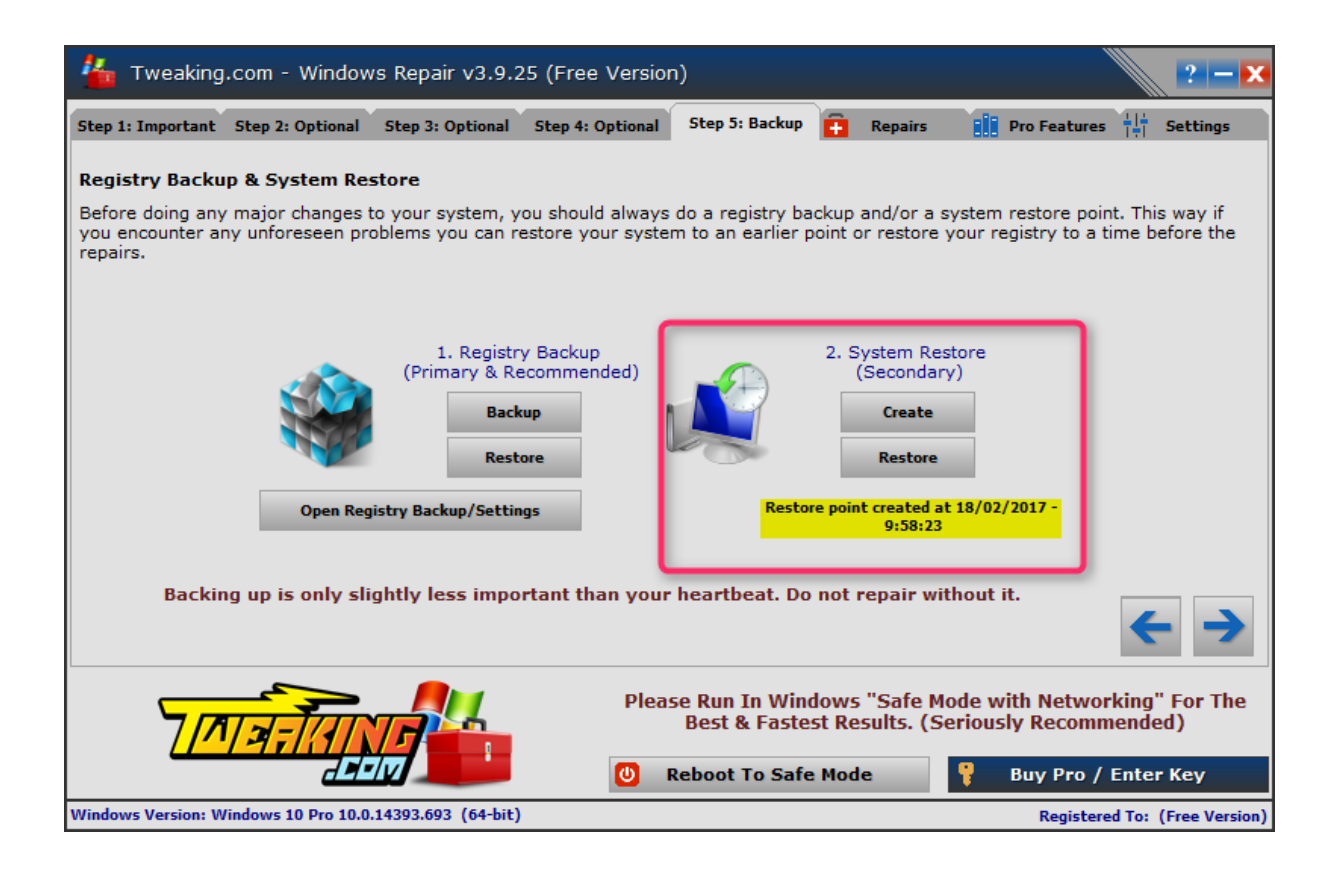

Ga dan naar het tabblad **Repairs**.

| 眷 Tweaking.com - Windows Repair v3.9.25 (Free Version)                                                                                                    | ? <b>— X</b>                                                                        |
|----------------------------------------------------------------------------------------------------|-------------------------------------------------------------------------------------|
| Step 1: Important Step 2: Optional Step 3: Optional Step 4: Optional Step 5: Backup                                                                                                    | Repairs Pro Features                                                                |
| This program doesn't fix every problem in Windows. If this program doesn't fix your problem please<br>there I can add more and more repairs making the program better. http://                       | post in my forum what it is you're trying to fix. From<br>www.tweaking.com/forums/  |
| These Repairs are for Windows XP, Vista, 7, 8, 8.1 & 10. These Repairs are<br>Servers. Please use caution if running on a server and make sure to do a reg<br>need!                                  | e not tested and designed for Windows<br>Jistry backup and only run the repairs you |
| Tips For The Best Repair Results                                                                                                    |                                                                                     |
| These are a few things that should be done in order to get the best results for the repairs.                                                                                                    | ^                                                                                   |
| (1) Always do a registry backup before the repairs.                                                                                                    |                                                                                     |
| 95% of the repairs in the program are registry related, if anything goes wrong or you have any trouble, you can restore the registry to before the repairs. Always backup!                           | 33                                                                                  |
| (2) Always run the repairs in Windows Safe Mode.                                                                                                    |                                                                                     |
| 99.99% of the time when users report repairs taking a long time, not running or not working right                                                                                                    | <b>* *</b>                                                                          |
| it is because of a 3rd party program messing with the repairs while they try to run. Even if you disable any background programs there is always a driver or something still running that can get in | Automatically Do A Registry Backup                                                  |
| the way. Safe mode is the best way to make sure 3rd party programs stay out of the way, it also<br>helps speed up the repairs.                                                                       |                                                                                     |
| The only reason Windows Safe Mode With Networking is recommended is for when running the                                                                                                    | 🗸 🧲 💼 Open Repairs                                                                  |
| Please Run In Window<br>Best & Fastest                                                                                                    | ws "Safe Mode with Networking" For The<br>Results. (Seriously Recommended)          |
| COREDOUT TO Safe M                                                                                                    | ode 💡 Buy Pro / Enter Key                                                           |
| Windows Version: Windows 10 Pro 10.0.14393.693 (64-bit)                                                                                                    | Registered To: (Free Version)                                                       |

Klik er op **Open Repairs**.

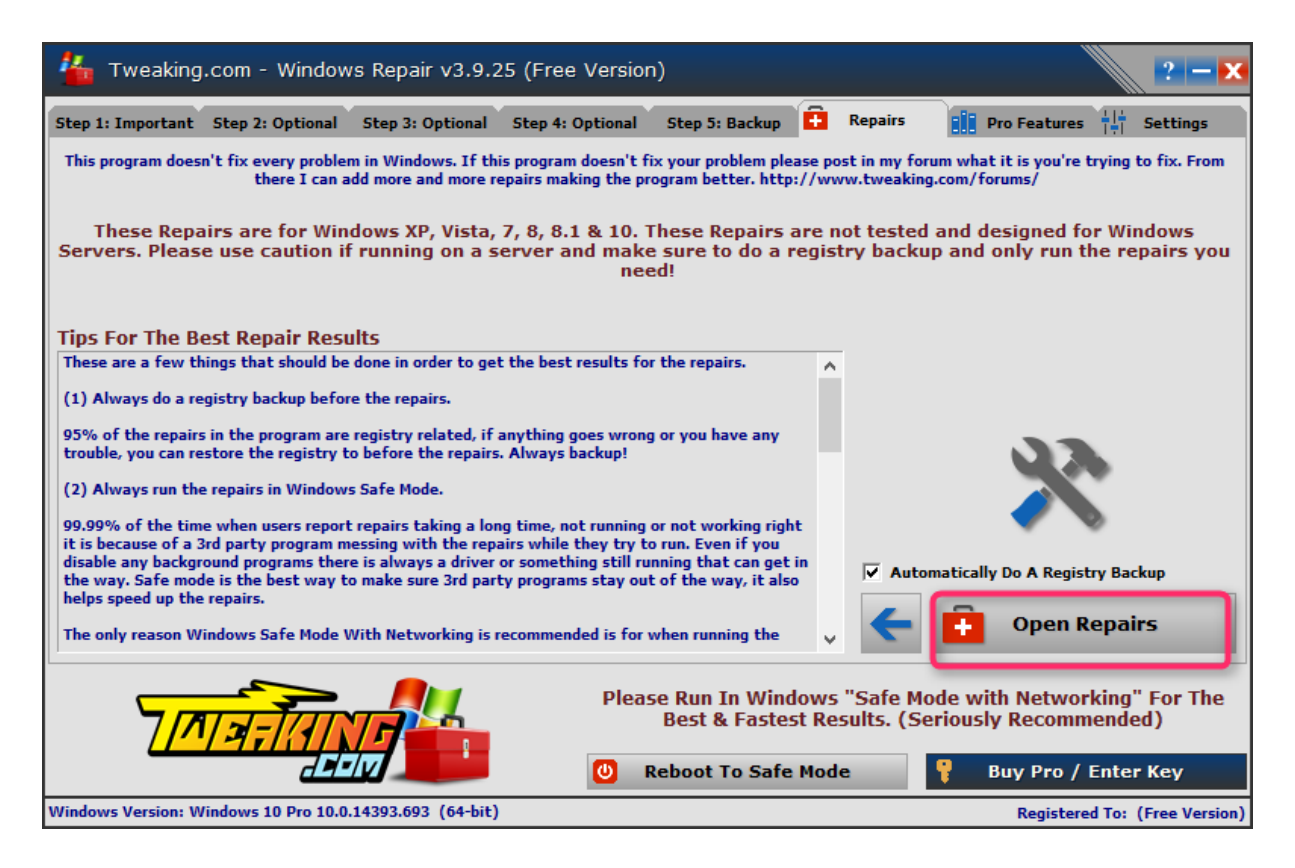

Zet de vinkjes bij: 1-5, 14-15, 17, 19, 21, 23, 26, 27, 28.01, 29, 30, 32, 33

| ✓ All Repairs ( <sup>53</sup> ) (Windows 10 Pro 10.0.14393.693 )(64-bit)                                                                                                    |     |
|----------------------------------------------------------------------------------------------------|-----|
| UI - Reset Registry Permissions                                                                                                    |     |
| 🗸 02 - Reset File Permissions                                                                                                    |     |
| 🗤 🔽 03 - Reset Service Permissions                                                                                                    |     |
| 🗤 🔽 04 - Register System Files                                                                                                    |     |
| 🗤 🔽 05 - Repair WMI                                                                                                    |     |
| 🗤 🔽 06 - Repair Windows Firewall                                                                                                    |     |
| 🗸 🗸 07 - Repair Internet Explorer                                                                                                    |     |
| 🗸 08 - Repair MDAC/MS Jet                                                                                                    |     |
| 🗤 🔽 09 - Repair Hosts File                                                                                                    |     |
| 🗤 🔽 10 - Remove Policies Set By Infections                                                                                                    |     |
| 11 - Repair Start Menu Icons Removed By Infections                                                                                                    |     |
| 🗤 🔽 12 - Repair Icons                                                                                                    |     |
| 🗤 🔽 13 - Repair Network                                                                                                    |     |
| 🗤 🔽 14 - Remove Temp Files                                                                                                    |     |
| 🗤 🔽 15 - Repair Proxy Settings                                                                                                    |     |
| 🗄 🔲 16 - Unhide Non System Files (5)                                                                                                    |     |
|                                                                                                    |     |
|                                                                                                    |     |
|                                                                                                    |     |
|                                                                                                    |     |
| 16.05 - Unhide G:\                                                                                                    |     |
| 🔽 🔽 17 - Repair Windows Updates                                                                                                    |     |
| 18 - Repair CD/DVD Missing/Not Working                                                                                                    |     |
| 19 - Repair Volume Shadow Copy Service                                                                                                    |     |
| 🔤 🔲 20 - Repair Windows Sidebar/Gadgets                                                                                                    |     |
| 🛛 🔽 21 - Repair MSI (Windows Installer)                                                                                                    |     |
| 🔽 🔽 - Repair Windows Snipping Tool                                                                                                    |     |
| 🖃 🔽 23 - Repair File Associations (12)                                                                                                    |     |
| ✓ 23.01 - Repair bat Association                                                                                                    |     |
| 23.02 - Repair cmd Association                                                                                                    |     |
| 23.03 - Repair com Association                                                                                                    |     |
| 23.04 - Repair Directory Association                                                                                                    |     |
| 23.05 - Repair Drive Association                                                                                                    |     |
| 23.06 - Repair exe Association                                                                                                    |     |
|                                                                                                    |     |
| 23.07 - Repair Folder Association                                                                                                    |     |
| <ul> <li>✓ 23.07 - Repair Folder Association</li> <li>✓ 23.08 - Repair inf Association</li> </ul>                                                                                                    |     |
| <ul> <li>✓ 23.07 - Repair Folder Association</li> <li>✓ 23.08 - Repair inf Association</li> <li>✓ 23.09 - Repair Ink (Shortcuts) Association</li> </ul>                                                                                                    |     |
| <ul> <li>23.07 - Repair Folder Association</li> <li>23.08 - Repair inf Association</li> <li>23.09 - Repair Ink (Shortcuts) Association</li> <li>23.10 - Repair msc Association</li> </ul>                                                                                                    |     |
| <ul> <li>23.07 - Repair Folder Association</li> <li>23.08 - Repair inf Association</li> <li>23.09 - Repair Ink (Shortcuts) Association</li> <li>23.10 - Repair msc Association</li> <li>23.11 - Repair reg Association</li> </ul>                                                                                                    |     |
| <ul> <li>23.07 - Repair Folder Association</li> <li>23.08 - Repair inf Association</li> <li>23.09 - Repair Ink (Shortcuts) Association</li> <li>23.10 - Repair msc Association</li> <li>23.11 - Repair reg Association</li> <li>23.12 - Repair scr Association</li> </ul>                                                                                                    |     |
| <ul> <li>23.07 - Repair Folder Association</li> <li>23.08 - Repair inf Association</li> <li>23.09 - Repair Ink (Shortcuts) Association</li> <li>23.10 - Repair msc Association</li> <li>23.11 - Repair reg Association</li> <li>23.12 - Repair scr Association</li> <li>24 - Repair Windows Safe Mode</li> </ul>                                                                                                    |     |
| <ul> <li>23.07 - Repair Folder Association</li> <li>23.08 - Repair inf Association</li> <li>23.09 - Repair Ink (Shortcuts) Association</li> <li>23.10 - Repair msc Association</li> <li>23.11 - Repair reg Association</li> <li>23.12 - Repair scr Association</li> <li>24 - Repair Windows Safe Mode</li> <li>25 - Repair Print Spooler</li> </ul>                                                                                                    |     |
| <ul> <li>23.07 - Repair Folder Association</li> <li>23.08 - Repair inf Association</li> <li>23.09 - Repair Ink (Shortcuts) Association</li> <li>23.10 - Repair msc Association</li> <li>23.11 - Repair reg Association</li> <li>23.12 - Repair scr Association</li> <li>24 - Repair Windows Safe Mode</li> <li>25 - Repair Print Spooler</li> <li>26 - Restore Important Windows Services</li> </ul>                                                                                                    |     |
| <ul> <li>23.07 - Repair Folder Association</li> <li>23.08 - Repair inf Association</li> <li>23.09 - Repair Ink (Shortcuts) Association</li> <li>23.10 - Repair msc Association</li> <li>23.11 - Repair reg Association</li> <li>23.12 - Repair scr Association</li> <li>23.12 - Repair scr Association</li> <li>24 - Repair Windows Safe Mode</li> <li>25 - Repair Print Spooler</li> <li>26 - Restore Important Windows Services</li> <li>27 - Set Windows Services To Default Startup</li> </ul>                                                                                                    |     |
| <ul> <li>23.07 - Repair Folder Association</li> <li>23.08 - Repair inf Association</li> <li>23.09 - Repair lnk (Shortcuts) Association</li> <li>23.10 - Repair msc Association</li> <li>23.11 - Repair reg Association</li> <li>23.12 - Repair scr Association</li> <li>23.12 - Repair scr Association</li> <li>24 - Repair Windows Safe Mode</li> <li>25 - Repair Print Spooler</li> <li>26 - Restore Important Windows Services</li> <li>27 - Set Windows Services To Default Startup</li> <li>28.01 - Repair Windows 8/10 App Store</li> </ul>                                                                                                    |     |
| <ul> <li>23.07 - Repair Folder Association</li> <li>23.08 - Repair inf Association</li> <li>23.09 - Repair lnk (Shortcuts) Association</li> <li>23.10 - Repair msc Association</li> <li>23.11 - Repair reg Association</li> <li>23.12 - Repair scr Association</li> <li>23.12 - Repair scr Association</li> <li>24 - Repair Windows Safe Mode</li> <li>25 - Repair Print Spooler</li> <li>26 - Restore Important Windows Services</li> <li>27 - Set Windows Services To Default Startup</li> <li>28.01 - Repair Windows 8/10 App Store</li> <li>28.02 - Repair Windows 8/10 App Store (Completely Reset App Store</li> </ul>                                                                                                    | re) |
| <ul> <li>23.07 - Repair Folder Association</li> <li>23.08 - Repair inf Association</li> <li>23.09 - Repair lnk (Shortcuts) Association</li> <li>23.10 - Repair msc Association</li> <li>23.11 - Repair reg Association</li> <li>23.12 - Repair scr Association</li> <li>23.12 - Repair scr Association</li> <li>24 - Repair Windows Safe Mode</li> <li>25 - Repair Print Spooler</li> <li>26 - Restore Important Windows Services</li> <li>27 - Set Windows Services To Default Startup</li> <li>28.01 - Repair Windows 8/10 App Store</li> <li>28.02 - Repair Windows 8/10 App Store (Completely Reset App Store</li> <li>29 - Repair Windows 8/10 Component Store</li> </ul>                                                                                                    | re) |
| <ul> <li>23.07 - Repair Folder Association</li> <li>23.08 - Repair inf Association</li> <li>23.09 - Repair Ink (Shortcuts) Association</li> <li>23.10 - Repair msc Association</li> <li>23.11 - Repair reg Association</li> <li>23.12 - Repair scr Association</li> <li>23.12 - Repair scr Association</li> <li>24 - Repair Windows Safe Mode</li> <li>25 - Repair Print Spooler</li> <li>26 - Restore Important Windows Services</li> <li>27 - Set Windows Services To Default Startup</li> <li>28.01 - Repair Windows 8/10 App Store</li> <li>28.02 - Repair Windows 8/10 App Store (Completely Reset App Store</li> <li>29 - Repair Windows 8/10 Component Store</li> <li>30 - Restore Windows 8/10 COM+ Unmarshalers</li> </ul>                                                                                                    | re) |
| <ul> <li>23.07 - Repair Folder Association</li> <li>23.08 - Repair inf Association</li> <li>23.09 - Repair Ink (Shortcuts) Association</li> <li>23.10 - Repair msc Association</li> <li>23.11 - Repair reg Association</li> <li>23.12 - Repair scr Association</li> <li>23.12 - Repair scr Association</li> <li>24 - Repair Windows Safe Mode</li> <li>25 - Repair Print Spooler</li> <li>26 - Restore Important Windows Services</li> <li>27 - Set Windows Services To Default Startup</li> <li>28.01 - Repair Windows 8/10 App Store</li> <li>28.02 - Repair Windows 8/10 App Store</li> <li>29 - Repair Windows 8/10 Component Store</li> <li>30 - Restore Windows 8/10 COM+ Unmarshalers</li> <li>31 - Repair Windows 'New' Submenu</li> </ul>                                                                                                    | re) |
| <ul> <li>23.07 - Repair Folder Association</li> <li>23.08 - Repair inf Association</li> <li>23.09 - Repair Ink (Shortcuts) Association</li> <li>23.10 - Repair msc Association</li> <li>23.11 - Repair reg Association</li> <li>23.12 - Repair scr Association</li> <li>23.12 - Repair scr Association</li> <li>24 - Repair Windows Safe Mode</li> <li>25 - Repair Print Spooler</li> <li>26 - Restore Important Windows Services</li> <li>27 - Set Windows Services To Default Startup</li> <li>28.01 - Repair Windows 8/10 App Store</li> <li>28.02 - Repair Windows 8/10 App Store</li> <li>30 - Restore Windows 8/10 COM+ Unmarshalers</li> <li>31 - Repair Windows 'New' Submenu</li> <li>32 - Restore UAC (User Account Control) Settings</li> </ul>                                                                                                    | re) |
| <ul> <li>23.07 - Repair Folder Association</li> <li>23.08 - Repair inf Association</li> <li>23.09 - Repair lnk (Shortcuts) Association</li> <li>23.10 - Repair msc Association</li> <li>23.11 - Repair reg Association</li> <li>23.12 - Repair scr Association</li> <li>23.12 - Repair scr Association</li> <li>23.12 - Repair Scr Association</li> <li>24 - Repair Windows Safe Mode</li> <li>25 - Repair Print Spooler</li> <li>26 - Restore Important Windows Services</li> <li>27 - Set Windows Services To Default Startup</li> <li>28.01 - Repair Windows 8/10 App Store</li> <li>28.02 - Repair Windows 8/10 App Store</li> <li>29 - Repair Windows 8/10 Component Store</li> <li>30 - Restore Windows 8/10 COM+ Unmarshalers</li> <li>31 - Repair Windows 'New' Submenu</li> <li>32 - Restore UAC (User Account Control) Settings</li> <li>33 - Repair Performance Counters</li> </ul>                                                                                                    | re) |
| <ul> <li>23.07 - Repair Folder Association</li> <li>23.08 - Repair inf Association</li> <li>23.09 - Repair lnk (Shortcuts) Association</li> <li>23.10 - Repair msc Association</li> <li>23.11 - Repair reg Association</li> <li>23.12 - Repair scr Association</li> <li>23.12 - Repair scr Association</li> <li>23.12 - Repair Scr Association</li> <li>24 - Repair Windows Safe Mode</li> <li>25 - Repair Print Spooler</li> <li>26 - Restore Important Windows Services</li> <li>27 - Set Windows Services To Default Startup</li> <li>28.01 - Repair Windows 8/10 App Store</li> <li>28.02 - Repair Windows 8/10 App Store</li> <li>29 - Repair Windows 8/10 Component Store</li> <li>30 - Restore Windows 8/10 COM+ Unmarshalers</li> <li>31 - Repair Windows 10 COM+ Unmarshalers</li> <li>33 - Repair Windows 'New' Submenu</li> <li>33 - Repair Performance Counters</li> <li>34 - Repair Recycle Bin (Deletes Recycle Bin Contents) (<sup>5</sup>)</li> </ul>                                                                                                    | re) |
| <ul> <li>23.07 - Repair Folder Association</li> <li>23.08 - Repair inf Association</li> <li>23.09 - Repair lnk (Shortcuts) Association</li> <li>23.10 - Repair msc Association</li> <li>23.11 - Repair reg Association</li> <li>23.12 - Repair scr Association</li> <li>23.12 - Repair scr Association</li> <li>23.12 - Repair scr Association</li> <li>24 - Repair Windows Safe Mode</li> <li>25 - Repair Print Spooler</li> <li>26 - Restore Important Windows Services</li> <li>27 - Set Windows Services To Default Startup</li> <li>28.01 - Repair Windows 8/10 App Store</li> <li>28.02 - Repair Windows 8/10 App Store</li> <li>29 - Repair Windows 8/10 Component Store</li> <li>30 - Restore Windows 8/10 COM+ Unmarshalers</li> <li>31 - Repair Windows 10 COM+ Unmarshalers</li> <li>33 - Repair Performance Counters</li> <li>34 - Repair Recycle Bin (Deletes Recycle Bin Contents) (<sup>5</sup>)</li> <li>34.01 - Repair Recycle Bin C:\</li> </ul>                                                                                                    | re) |
| <ul> <li>23.07 - Repair Folder Association</li> <li>23.08 - Repair inf Association</li> <li>23.09 - Repair lnk (Shortcuts) Association</li> <li>23.10 - Repair msc Association</li> <li>23.11 - Repair reg Association</li> <li>23.12 - Repair scr Association</li> <li>23.12 - Repair scr Association</li> <li>23.12 - Repair Scr Association</li> <li>24 - Repair Windows Safe Mode</li> <li>25 - Repair Print Spooler</li> <li>26 - Restore Important Windows Services</li> <li>27 - Set Windows Services To Default Startup</li> <li>28.01 - Repair Windows 8/10 App Store</li> <li>28.02 - Repair Windows 8/10 App Store (Completely Reset App Store</li> <li>30 - Restore Windows 8/10 COM+ Unmarshalers</li> <li>31 - Repair Windows 10 COM+ Unmarshalers</li> <li>33 - Repair Windows 'New' Submenu</li> <li>33 - Repair Performance Counters</li> <li>34 - Repair Recycle Bin (Deletes Recycle Bin Contents) (5)</li> <li>34.01 - Repair Recycle Bin C:\</li> <li>34.02 - Repair Recycle Bin D:\</li> </ul>                                                     | re) |
| <ul> <li>23.07 - Repair Folder Association</li> <li>23.08 - Repair inf Association</li> <li>23.09 - Repair lnk (Shortcuts) Association</li> <li>23.10 - Repair msc Association</li> <li>23.11 - Repair reg Association</li> <li>23.12 - Repair scr Association</li> <li>23.12 - Repair scr Association</li> <li>23.12 - Repair Spooler</li> <li>24 - Repair Print Spooler</li> <li>25 - Repair Print Spooler</li> <li>26 - Restore Important Windows Services</li> <li>27 - Set Windows Services To Default Startup</li> <li>28.01 - Repair Windows 8/10 App Store</li> <li>28.02 - Repair Windows 8/10 Component Store</li> <li>29 - Repair Windows 8/10 COM+ Unmarshalers</li> <li>31 - Repair Windows 10 COM+ Unmarshalers</li> <li>31 - Repair Windows 10 COM+ Unmarshalers</li> <li>33 - Repair Performance Counters</li> <li>34 - Repair Recycle Bin (Deletes Recycle Bin Contents) (5)</li> <li>34.01 - Repair Recycle Bin C:\</li> <li>34.02 - Repair Recycle Bin D:\</li> <li>34.03 - Repair Recycle Bin D:\</li> <li>34.03 - Repair Recycle Bin D:\</li> </ul> | re) |
| <ul> <li>23.07 - Repair Folder Association</li> <li>23.08 - Repair inf Association</li> <li>23.09 - Repair lnk (Shortcuts) Association</li> <li>23.10 - Repair msc Association</li> <li>23.11 - Repair reg Association</li> <li>23.12 - Repair scr Association</li> <li>23.12 - Repair scr Association</li> <li>23.12 - Repair Spooler</li> <li>25 - Repair Print Spooler</li> <li>26 - Restore Important Windows Services</li> <li>27 - Set Windows Services To Default Startup</li> <li>28.01 - Repair Windows 8/10 App Store</li> <li>28.02 - Repair Windows 8/10 App Store</li> <li>29 - Repair Windows 8/10 Component Store</li> <li>30 - Restore Umdows 8/10 COM+ Unmarshalers</li> <li>31 - Repair Windows 10 COM+ Unmarshalers</li> <li>33 - Repair Performance Counters</li> <li>34 - Repair Recycle Bin (Deletes Recycle Bin Contents) (5)</li> <li>34.01 - Repair Recycle Bin C:\</li> <li>34.02 - Repair Recycle Bin C:\</li> <li>34.03 - Repair Recycle Bin F:\</li> </ul>                                                                                  | re) |

Zet ook een vinkje aan de rechterkant bij **Restart/Shutdown system when finished** en selecteer vervolgens **Restart System.** 

Schakel je antivirusprogramma uit (zie Antivirus (tijdelijk) uitschakelen) en klik op Start Repairs.

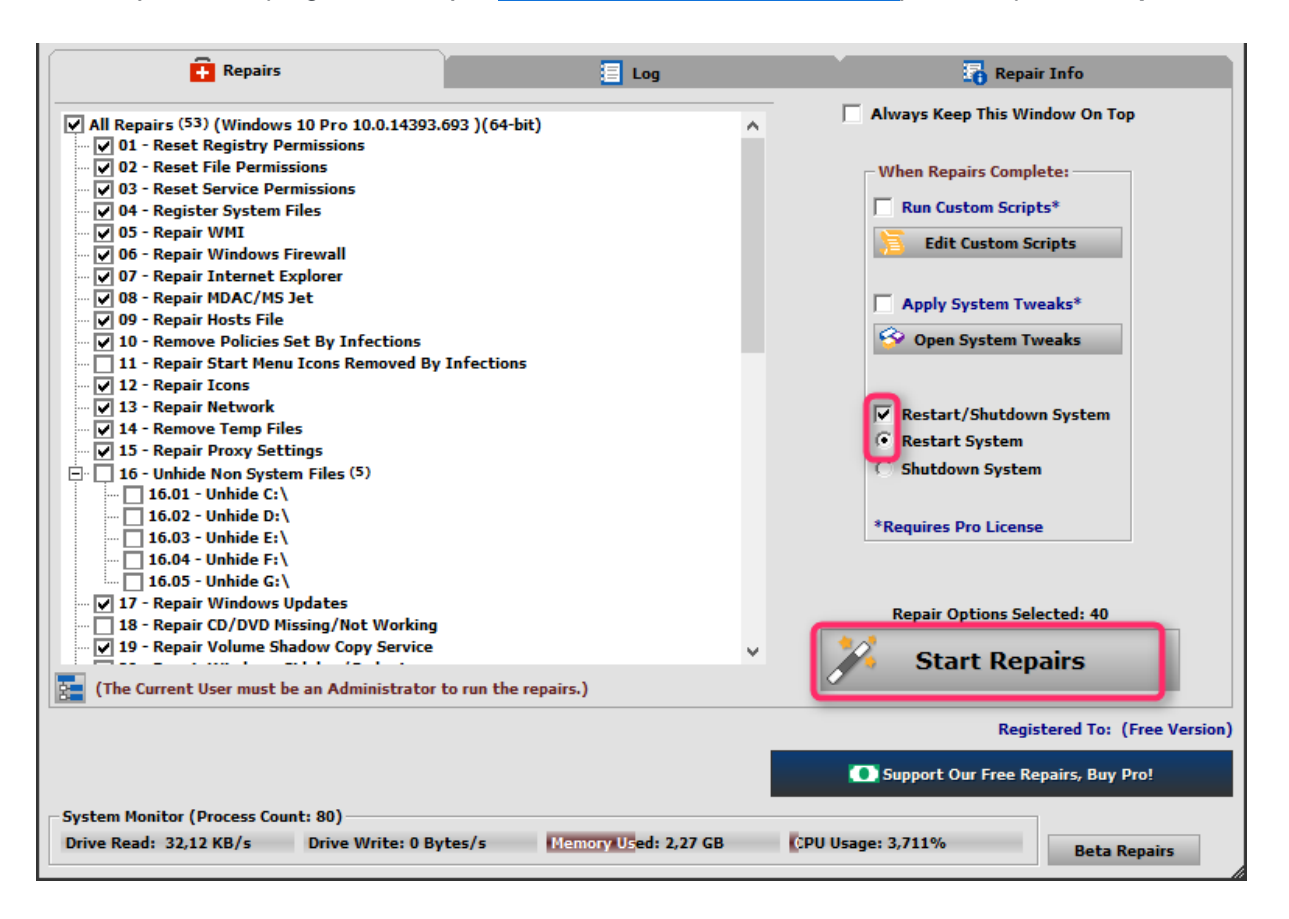